#### 1. Вступление

SINAD (signal-to-noise and distortion ratio) — мера, позволяющая в некотором роде оценить качество устройства, его линейность. SINAD - максимальное отношение мощности полезного сигнала на выходе радио тракта к суммарной мощности всех паразитных составляющих + шума.

SINAD = 
$$\max_{P_{ex}} \left( \frac{P_{signal}}{P_{noise} + P_{distortion}} \right)$$

#### 2. Измерение SINAD

Приближенно SINAD можно измерить анализатором спектра, измерив интегральные мощности в полосе сигнала и вне полосы сигнала, как показано на рисунке 1. Для корректности, чтобы не пропустить комбинационные составляющие, сигнал должен быть двухгармоническим.

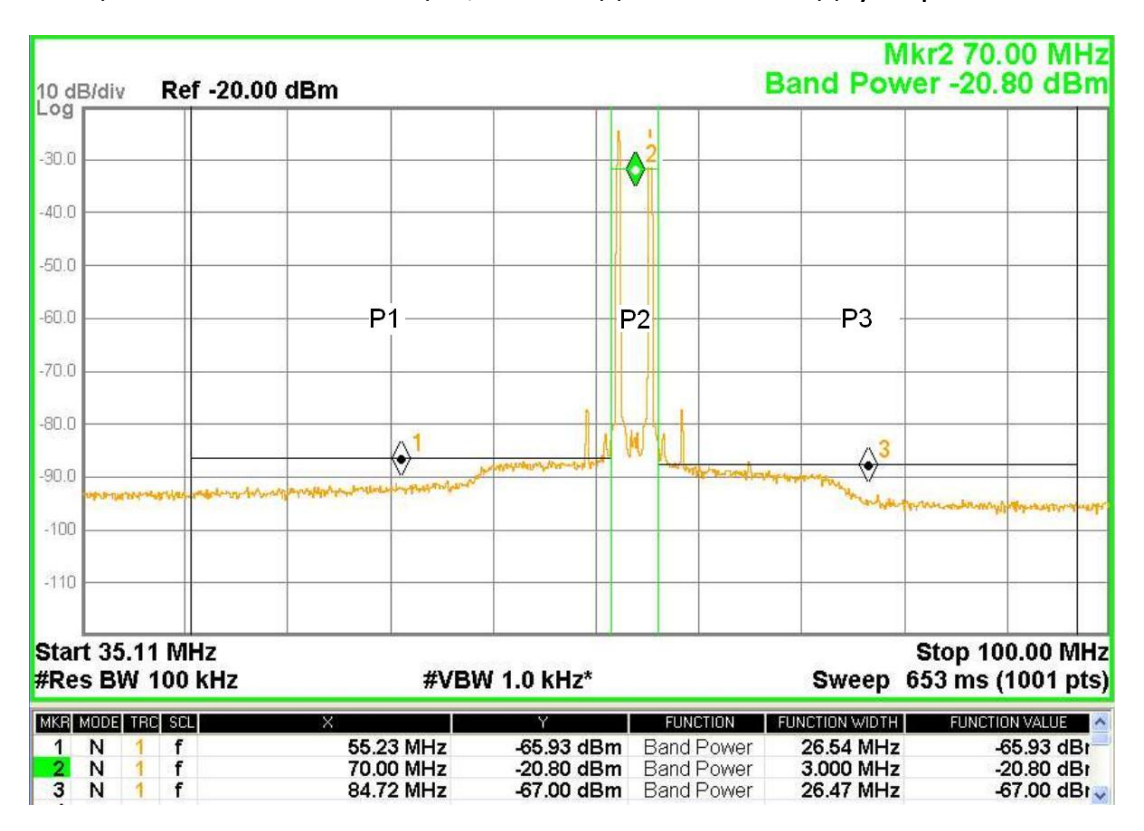

Рис. 1 Измерение SINAD

$$\mathsf{SINAD} = \max_{P_{\mathsf{ex}}} \left( \frac{P2}{P1 + P3} \right),$$

SINAD (дБ) = 
$$\max_{P_{ex}} \left( P2[\partial \mathcal{D}M] - 10 \lg \left( 10^{0.1P1[\partial \mathcal{D}M]} + 10^{0.1P3[\partial \mathcal{D}M]} \right) \right)$$
 (\*)

# 3. Измерение SINAD приборами Rohde-Schwarz

Для измерения SINAD понадобятся:

- Генератор сигналов (используется SMBV100A)
- Анализатор спектра (используется FSV)
- Устройство, SINAD которого измеряется (DUT device under test)

<u>В тексте обозначено</u>: [FREQ] – кнопка на приборе, (Marker 1) – меню (кнопка) на экране (у FSV сенсорный экран)

### 3.1 Настройка генератора сигнала SMBV100A

• Устанавливаем параметры по умолчанию [Preset]

• Формируем сигнал, состоящий из 2х гармоник. Для этого в блоке [Baseband] выбираем тип модуляции Multicarrier CW, устанавливаем количество несущих No. of Carriers 2. Выбираем шаг между несущими Carrier Spacing. Включаем модуляцию State On. Кнопками [FREQ], [LEVEL] устанавливаем желаемую центральную частоту и мощность сигнала. Включаем выход кнопкой [RF OFF].

| Ref Level     9.00 dBm     RBW     10 kHz       Att     29 dB     SWT 3.1 ms     VBW     3 kHz     Mode Auto FFT       ● 1AP CIrw     M2[1]     -34.81 dBm     1.0005070 GHz     -34.82 dBm       0 dBm     M1[1]     -34.82 dBm     999.4930 MHz     -34.82 dBm       -10 dBm     M1[1]     -934.82 dBm     999.4930 MHz     -34.82 dBm       -20 dBm     M1[1]     -934.82 dBm     999.4930 MHz     -34.82 dBm       -20 dBm     M1[1]     -94.82 dBm     -34.82 dBm     -34.82 dBm       -20 dBm     M1[1]     -99.4930 MHz     -34.82 dBm     -34.82 dBm       -20 dBm     M1[1]     -99.4930 MHz     -40 dBm     -40 dBm                                                                                                    | Spectrum                                        |                           |                      |                          |                            |         |                     |                |
|----------------------------------------------------------------------------------------------------|-------------------------------------------------|---------------------------|----------------------|--------------------------|----------------------------|---------|---------------------|----------------|
| Att     29 dB     SWT 3.1 ms     VBW     3 kH2     Mode Auto FFT       ●1AP Clrw     M2[1]     -34.81 dBm     1.0005070 GHz       0 dBm     M1[1]     -34.82 dBm     999.4930 MHz       -10 dBm     M1[1]     -34.82 dBm     999.4930 MHz       -20 dBm     M1[1]     -34.82 dBm     999.4930 MHz       -20 dBm     M1[1]     -34.82 dBm     999.4930 MHz       -30 dBm     M1[1]     -34.81 dBm     999.4930 MHz       -30 dBm     M1[1]     -34.82 dBm     999.4930 MHz       -50 dBm     M1[1]     -34.81 dBm     -40 dBm     -40 d                                                                                                    | Ref Level 9.00 dBm                              | RBW                       | 10 kHz               |                          |                            |         |                     |                |
|                                                                                                    | Att 29 dB                                       | SWT 3.1 ms 👄 VBW          | 3 kHz Mo             | ode Auto FFT             |                            |         |                     |                |
| 0 dBm   M2[1]   -34.81 dBm     0 dBm   M1[1]   -34.82 dBm     -30 dBm   -34.82 dBm   999.4930 MHz     -20 dBm   -34.82 dBm   999.4930 MHz     -20 dBm   -34.82 dBm   999.4930 MHz     -20 dBm   -34.82 dBm   -34.82 dBm     -20 dBm   -34.82 dBm   -34.82 dBm     -20 dBm   -34.82 dBm   -34.82 dBm     -30 dBm   -34.82 dBm   -34.82 dBm     -30 dBm   -34.82 dBm   -34.82 dBm     -40 dBm   -34.82 dBm   -34.82 dBm     -50 dBm   -34.82 dBm   -34.82 dBm     -50 dBm   -34.82 dBm   -34.82 dBm     -50 dBm   -34.82 dBm   -34.82 dBm     -60 dBm   -34.82 dBm   -34.82 dBm     -70 dBm   -34.82 dBm   -34.82 dBm     -70 dBm   -34.82 dBm   -34.82 dBm     -70 dBm   -34.82 dBm   -34.82 dBm     -70 dBm   -34.82 dBm   -34.82 dBm     -70 dBm   -34.82 dBm   -34.82 dBm     -70 dBm   -34.84 dBm   -34.84 dBm     -74.84 dBm   -34.84 dBm   <                                                                                                    | ●1AP Clrw                                       |                           |                      |                          |                            |         |                     |                |
| 0 dBm   1.0005070 GHz     -30 dBm   999.4930 MHz     -20 dBm   999.4930 MHz     -30 dBm   999.4930 MHz     -30 dBm   999.4930 MHz     -30 dBm   999.4930 MHz     -30 dBm   999.4930 MHz     -30 dBm   999.4930 MHz     -40 dBm   999.4930 MHz     -50 dBm   999.4930 MHz     -60 dBm   999.4930 MHz     -70 dBm   999.4930 MHz     -70 dBm   999.4930 MHz     -60 dBm   999.4930 MHz     -70 dBm   999.4930 MHz     -70 dBm   999.4930 MHz     -70 dBm   999.4930 MHz     -70 dBm   999.4930 MHz     -70 dBm   999.4930 MHz     -70 dBm   999.4930 MHz     -70 dBm   999.4930 MHz     -70 dBm   999.4930 MHz     -70 dBm   999.4930 MHz     -70 dBm   999.4930 MHz     -70 dBm   999.4930 MHz     -70 dBm   999.4930 MHz     -70 dBm   999.4930 MHz     -70 dBm   999.4930 MHz                                                                                                    |                                                 |                           |                      | M2[                      | 1]                         |         | -3                  | 34.81 dBm      |
| 0 0 0 0 0 0 0 0 0 0 0 0 0 0 0 0 0 0 0                                                                                                    | 0.40m                                           |                           |                      | _                        | _                          |         | 1.00                | 05070 GHz      |
| -10 dBm<br>-20 dBm<br>-20 dBm<br>-30 dBm<br>-40 dBm<br>-40 dBm<br>-50 dBm<br>-50 dBm<br>-50 dBm<br>-60 dBm<br>-60 dBm<br>-70 dBm<br>-70 |                                                 |                           |                      | M1[                      | 1]                         |         |                     | 34.82 dBm      |
| -10 dBm<br>-20 dBm<br>-30 dBm<br>-40 dBm<br>-40 dBm<br>-50 dBm<br>-50 dBm<br>-50 dBm<br>-60 dBm<br>-60 dBm<br>-70 dBm<br>-70 |                                                 |                           |                      | 1                        | 1                          | 1       | 999                 | .4930 MHZ      |
| -20 dBm<br>-30 dBm<br>-40 dBm<br>-50 dBm<br>-50 dBm<br>-50 dBm<br>-60 dBm<br>-70 dBm<br>-70 | -10 dBm                                         |                           |                      |                          |                            |         |                     |                |
| -20 dBm<br>-30 dBm<br>-40 dBm<br>-40 dBm<br>-50 dBm<br>-50 dBm<br>-60 dBm<br>-70 dBm<br>-70 |                                                 |                           |                      |                          |                            |         |                     |                |
| -30 dBm<br>-40 dBm<br>-50 dBm<br>-50 dBm<br>-60 dBm<br>-70 dBm<br>-70 | -20 dBm                                         |                           |                      |                          |                            |         |                     |                |
| -30 dBm<br>-40 dBm<br>-50 dBm<br>-50 dBm<br>-60 dBm<br>-70 dBm<br>-70 dBm<br>-70 dBm<br>-71 dBm<br>-70 dBm<br>-70 |                                                 |                           |                      |                          |                            |         |                     |                |
| -40 dBm   -40 dBm                                                                                                    | -30 dBm                                         |                           |                      |                          |                            |         |                     |                |
| -40 dBm<br>-50 dBm<br>-60 dBm<br>-70 dBm<br>-70 dBm<br>CF 1.0 GHz<br>691 pts<br>Span 50.0 MHz<br>98.07.2013                                                                                                    |                                                 |                           | Ma                   | A2<br>▼                  |                            |         |                     |                |
| -50 dBm<br>-60 dBm<br>-60 dBm<br>-70 dBm<br>CF 1.0 GHz<br>691 pts<br>Span 50.0 MHz<br>98.97.2013                                                                                                    | 40 d0m                                          |                           |                      |                          |                            |         |                     |                |
| -50 dBm<br>-60 dBm<br>-70 dBm<br>-70 dBm<br>CF 1.0 GHz<br>691 pts<br>Span 50.0 MHz<br>98.97.2013                                                                                                    | -40 ubiii                                       |                           |                      |                          |                            |         |                     |                |
| -50 dBm<br>-60 dBm<br>-70 dBm<br>-70 dBm<br>CF 1.0 GHz<br>691 pts<br>Span 50.0 MHz<br>98.97.2013                                                                                                    |                                                 |                           |                      |                          |                            |         |                     |                |
| -60 dBm<br>-70 dBm<br>-70 dBm<br>CF 1.0 GHz<br>691 pts<br>Span 50.0 MHz<br>98.97.2013                                                                                                    | -50 dBm                                         |                           |                      |                          |                            |         |                     |                |
| -60 dBm<br>-70 dBm<br>-70 dBm<br>CF 1.0 GHz<br>691 pts<br>Span 50.0 MHz<br>98.97.2013                                                                                                    |                                                 |                           |                      |                          |                            |         |                     |                |
| -70 dBm<br>-70 dBm<br>CF 1.0 GHz<br>691 pts<br>Span 50.0 MHz<br>98.07.2013                                                                                                    | -60 dBm                                         |                           |                      |                          |                            |         |                     |                |
| -70 dBm<br>BM PBM PHANE AND AND AND AND AND AND AND AND AND AND                                                                                                    |                                                 |                           |                      |                          |                            |         |                     |                |
| CF 1.0 GHz Span 50.0 MHz                                                                                                    | -70 dBm                                         |                           |                      |                          |                            |         |                     |                |
| CF 1.0 GHz Span 50.0 MHz                                                                                                    |                                                 |                           |                      |                          |                            |         |                     |                |
| CF 1.0 GHz 98.07.2013                                                                                                    |                                                 | المتنبية بالملاطلة الأراب |                      | <b>.</b>                 |                            | المت ما | da ta a             | tral dia si ar |
| CF 1.0 GHz O8.07.2013                                                                                                    | ى مى مى مى مەلكە مەلكە مەل ، بىل ، بىل ، بەت مە |                           | ייז ייזיאור איזאיורא | i kina s silit i silit i | אן מייז <i>ר מיני</i> ך אא |         | ת יין קדעי קרקייי א | ur aldun bel a |
| CF 1.0 GHz 691 pts Span 50.0 MHz                                                                                                    |                                                 | ·                         |                      |                          |                            |         |                     |                |
|                                                                                                    | CE 1 0 GHz                                      | 1 1 1 1 1 L               | 601                  | nts                      | 114 11                     |         | Snan                | 50.0 MHz       |
|                                                                                                    |                                                 |                           | 571                  | M                        | uine a an                  |         | 0                   | 8.07.2013      |

Рис. 2 Спектр сигнала

На рисунке 2 показан спектр сигнала с параметрами

- LEVEL = -30 dBm
- FREQ = 1 GHz
- No. of Carriers = 2
- Carrier Spacing = 1 MHz

## 3.2 Измерение SINAD анализатором спектра FSV

• Устанавливаем параметры по умолчанию [Preset]

Настраиваем область анализируемых частот [FREQ] => (Start) – начало диапазона, (Stop) – конец диапазона

 Регулируем параметры RBW и VBW [BW] => (Res BW manual), (Video BW manual) таким образом, чтобы спектральные составляющие сформированного сигнала были хорошо различимы

• Мощности P1, P2, P3 (см. рис 1) измеряются при помощи маркеров. Для этого нужно нажать клавишу [MKR]. Выбрать на экране (Marker 1), установить (Marker Norm), нажать кнопку [MKR FUNC] => (Band Power) => (Power) – должна быть активна, (Span) (для сформированного в 3.1 сигнала зададим Span = 1.25 MHz). Далее нажать кнопку [MKR] и колесом выставить положение маркера так, чтобы он захватил обе гармоники. Получаем величину P2.

Аналогичным образом измеряются мощности P1, P3.
Последовательно включаем и аналогично настраиваем маркеры 2 и 3: [MKR]
=> (Marker 2/3). В результате получаем следующий результат (рисунок 3)

| Spectrum                         |                    |         |                                   |              |                    |                                                                                                    |  |  |  |  |
|----------------------------------|--------------------|---------|-----------------------------------|--------------|--------------------|----------------------------------------------------------------------------------------------------|--|--|--|--|
| Ref Le                           | Ref Level 9.00 dBm |         |                                   |              |                    |                                                                                                    |  |  |  |  |
| Att                              |                    | 29 c    | 3B 🛛 <b>SWT</b> 3.1 ms 👄 <b>V</b> | BW 3 kHz Mod | e Auto FFT         |                                                                                                    |  |  |  |  |
| a 1AP Clrw                       |                    |         |                                   |              |                    |                                                                                                    |  |  |  |  |
|                                  |                    |         |                                   |              | M3[1]              | -81.61 dBm                                                                                                    |  |  |  |  |
|                                  |                    |         |                                   |              |                    | 989.3630 MHz                                                                                                    |  |  |  |  |
| o ubiii—                         |                    |         |                                   |              | M1[1]              | -78.00 dBm                                                                                                    |  |  |  |  |
|                                  |                    |         |                                   |              |                    | 1.000000 GHz                                                                                                    |  |  |  |  |
| -10 aBm                          | דד ו               |         |                                   |              |                    |                                                                                                    |  |  |  |  |
|                                  |                    |         |                                   |              |                    |                                                                                                    |  |  |  |  |
| -20 dBm                          | ד ו                |         |                                   |              |                    |                                                                                                    |  |  |  |  |
|                                  |                    |         |                                   |              |                    |                                                                                                    |  |  |  |  |
| -30 dBm                          | יארי               |         |                                   |              |                    |                                                                                                    |  |  |  |  |
|                                  |                    |         |                                   |              |                    |                                                                                                    |  |  |  |  |
| -40 dBm                          | יארי               |         |                                   |              |                    |                                                                                                    |  |  |  |  |
|                                  |                    |         |                                   |              |                    |                                                                                                    |  |  |  |  |
| -50 dBm                          | יארי               |         |                                   |              |                    |                                                                                                    |  |  |  |  |
|                                  |                    |         |                                   |              |                    |                                                                                                    |  |  |  |  |
| -60 dBm                          | יארי               |         |                                   |              |                    |                                                                                                    |  |  |  |  |
|                                  |                    |         |                                   |              |                    |                                                                                                    |  |  |  |  |
| -70 dBm                          | א_                 |         |                                   |              |                    |                                                                                                    |  |  |  |  |
|                                  |                    |         | NO 6                              |              |                    | M2                                                                                                    |  |  |  |  |
| <sub>ហមិ</sub> ល <u>៧</u> គល     |                    |         |                                   |              | A Had Back of Back | in the state of the state of th |  |  |  |  |
|                                  | - 19 Hz - 11       | 1.1.1.1 | na dha na shi a dadha s           |              | an in the set      | a shart data waxaya ayaa ka ayaa ayaa ayaa ayaa a                                                                                                    |  |  |  |  |
|                                  |                    |         | Alter and the                     |              | 1 Br 1             | na data an in a sub-ah                                                                                                    |  |  |  |  |
| CF 1.0 GHz 691 pts Span 50.0 MHz |                    |         |                                   |              |                    |                                                                                                    |  |  |  |  |
| Marker                           |                    |         |                                   |              |                    |                                                                                                    |  |  |  |  |
| Туре                             | Ref                | Trc     | Stimulus                          | Response     | Function           | Function Result                                                                                                    |  |  |  |  |
| M1                               |                    | 1       | 1.0 GHz                           | -78.00 dBm   | Band Power         | 4.04 dBm                                                                                                    |  |  |  |  |
| M2                               |                    | 1       | 1.010666 GHz                      | -79.90 dBm   | Band Power         | -49.05 dBm                                                                                                    |  |  |  |  |
| M3                               |                    | 1       | 989.363 MHz                       | -81.61 dBm   | Band Power         | -49.19 dBm                                                                                                    |  |  |  |  |
|                                  |                    | )[      |                                   |              |                    | 08.07.2013                                                                                                    |  |  |  |  |

Date: 8.JUL.2013 17:13:39

Вычисляем SINAD по формуле (\*). Варьируя мощность входного сигнала

([LEVEL] на генераторе сигнала SMBV), находим максимальное значение SINAD – его принимаем за искомое.

Рис. З